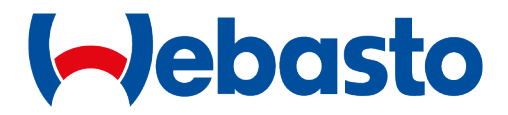

# TurboDX Access Over-the-Air (OTA) Update Procedure

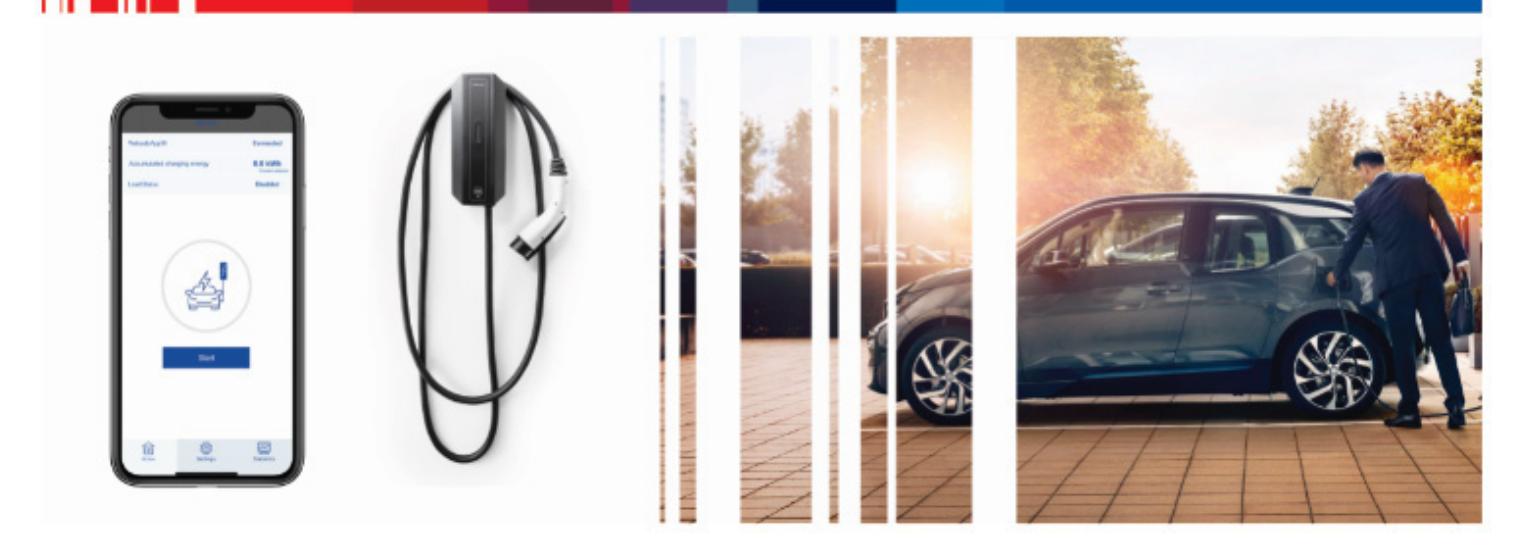

Org. 02/15/23

#### TurboDX Access – At a Glance

TurboDX Access is a workplace EV charging solution with Bluetooth-enabled access control, which enables you to quickly and easily grant access to charging stations from your smartphone.

# About this Over-the-Air (OTA) Update Procedure

This short procedure outlines how to perform the TurboDX Access OTA software and power board update automatically using Bluetooth connectivity.

## Downloading and Installing the TurboDX Access App

To download and install the TurboDX Access app:

- 1. Use the QR reader on your iPhone to open the link to the Apple Store
  - or –

Use the QR reader on your Android phone to open the link to Webasto apps on Google Play

#### – or –

Open the Apple Store app on your iPhone or open Google Play app on your Android phone, then type in *Webasto TurboDX Access* into the **Search** box and select the **Search button**.

Verizon 5G

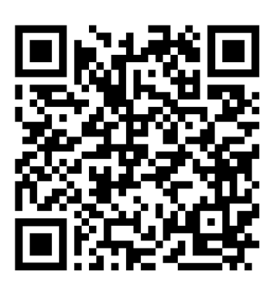

Apple Store Webasto apps

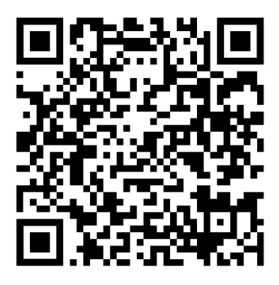

Google Play Webasto apps

|   | II Verizon 5G | 8:45 AM  |               | 79% 🔲 '                         |  |
|---|---------------|----------|---------------|---------------------------------|--|
|   | тни<br>2      |          | 0             | 11 12 1<br>10 2<br>3<br>8 7 6 5 |  |
| 1 | Calendar      | Photos   | Camera        | Clock                           |  |
|   | Å             |          |               | C                               |  |
|   | App Store     | Maps     | Authenticator | Edge                            |  |
|   |               |          |               |                                 |  |
|   | Apple Store   | Safari   | Comp Portal   | FIORILaunch                     |  |
|   |               |          |               |                                 |  |
|   | Files         | OneDrive | Translate     | Settings                        |  |
|   |               | T        |               |                                 |  |
|   | Outlook       | Teams    |               |                                 |  |
|   |               |          |               |                                 |  |
|   |               |          |               |                                 |  |
|   |               | •        |               |                                 |  |
|   |               |          |               |                                 |  |
|   |               |          |               |                                 |  |
|   |               |          |               |                                 |  |

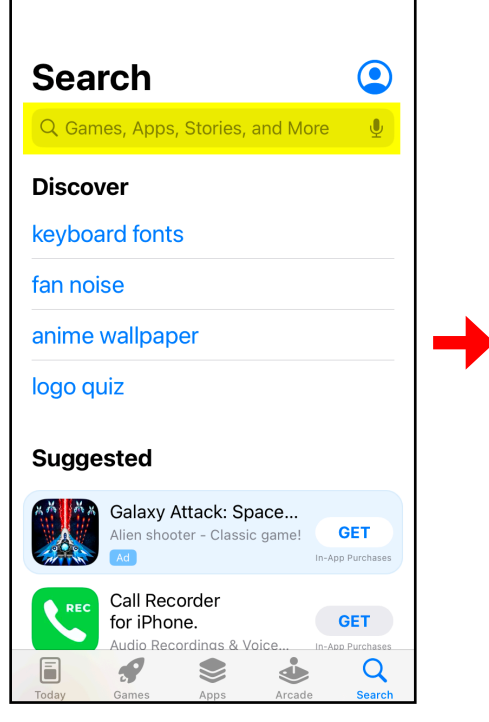

8:47 AM

**1** 78%

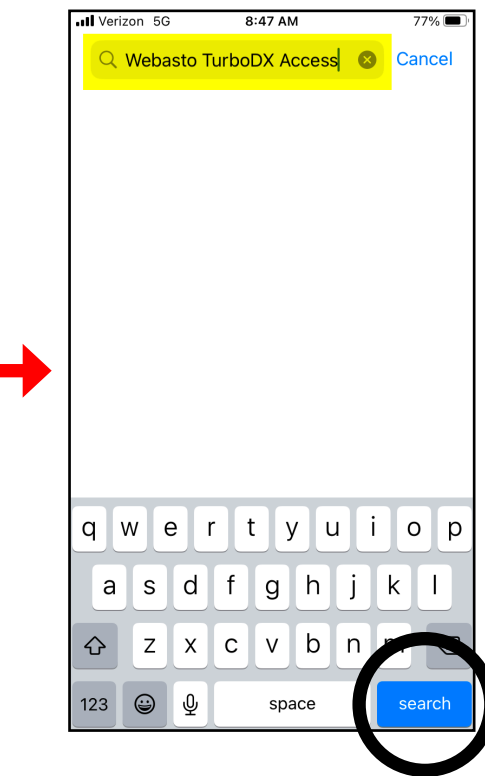

2. When the TurboDX Access app information appears:

Select the cloud icon on your iPhone to install the app

– or –

Select Install on your Android phone to install the app.

- 3. When the download and installation process is complete, select the **Open button**.
- 4. The app will asks for permission to use Bluetooth, select OK.

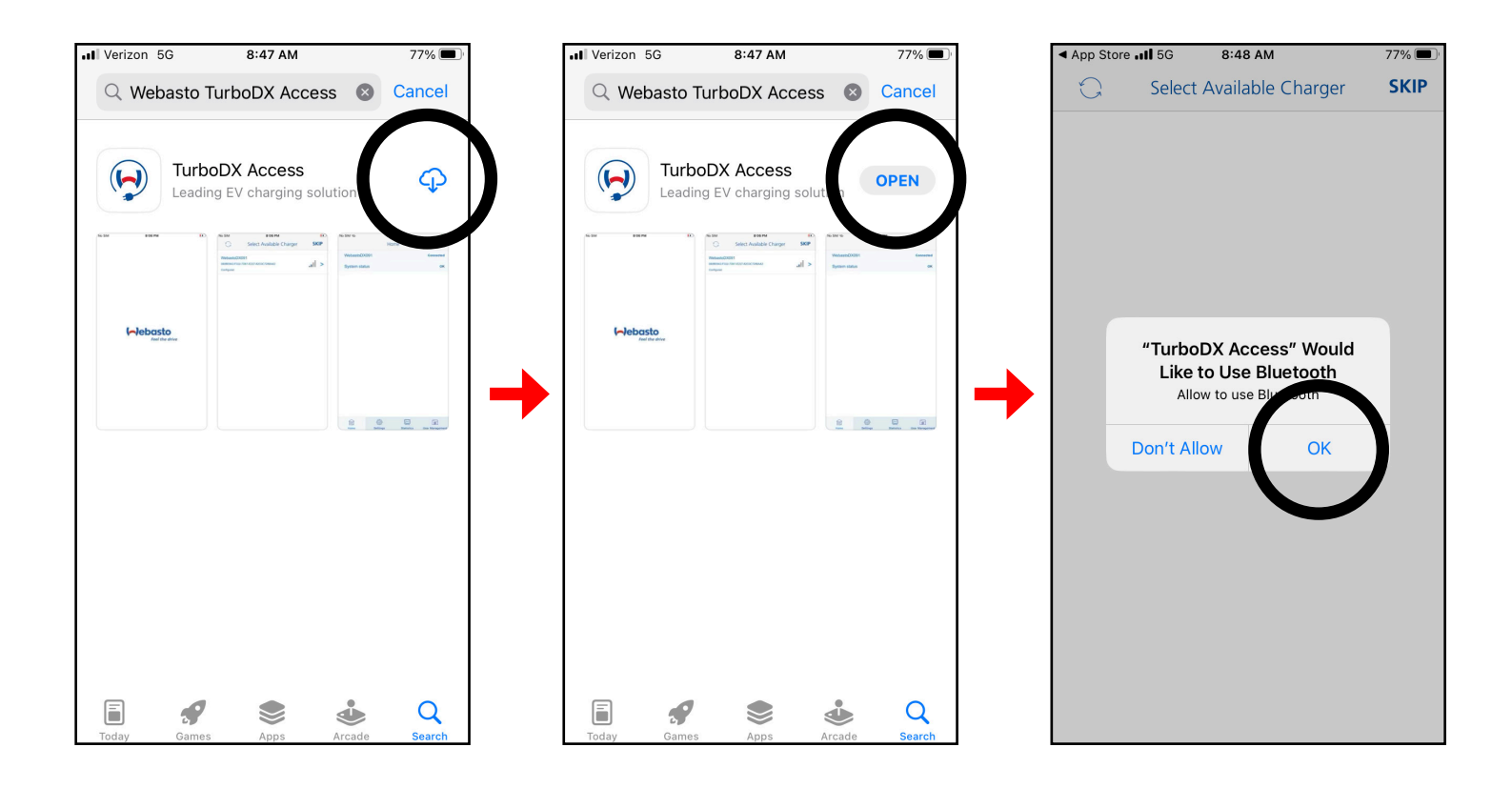

#### Performing the OTA Software and Power Board Update

- 1. With the TurboDX Access app open on your iPhone, select the charger you want to connect.
- 2. Log in as an admin and check the I am Admin box, or select Create admin account. Then fill in the fields provided, and select the I agree to the Terms of Service. Then select Register.

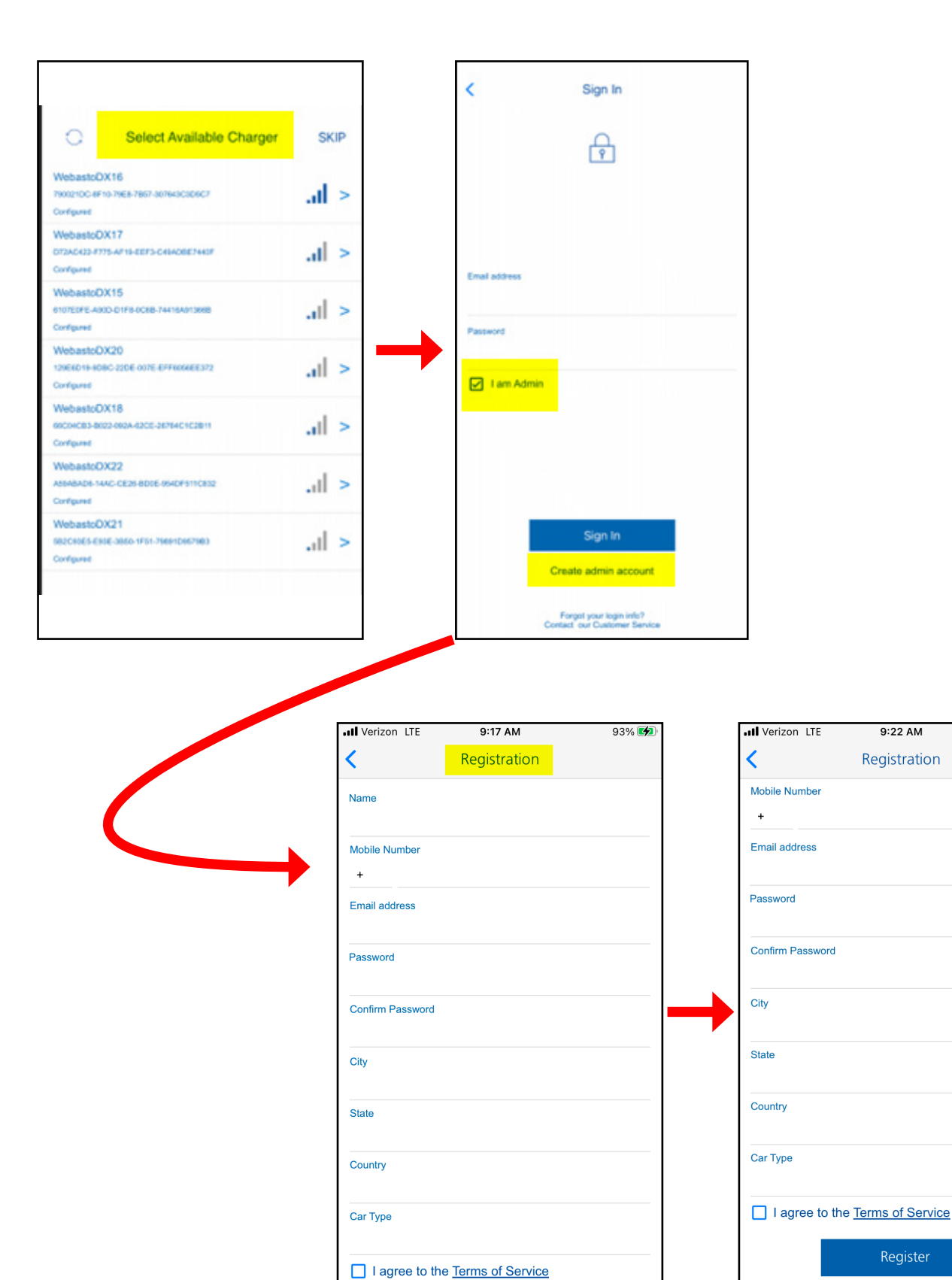

96% 🚺

- 3. If this is your first time connecting to the charger, you will be asked to enter the **PUK** (personal unblocking key or activation key), which is provided in the packaging with the charger.
- 4. Once you're connected, select **settings** at the bottom of the screen, then select **update** next to the Software Version to check for possible updates for the com board.

## NOTE:

Cell phone data rates may apply during the update process.

5. Then select update next to the Power Board Version to check for possible updates.

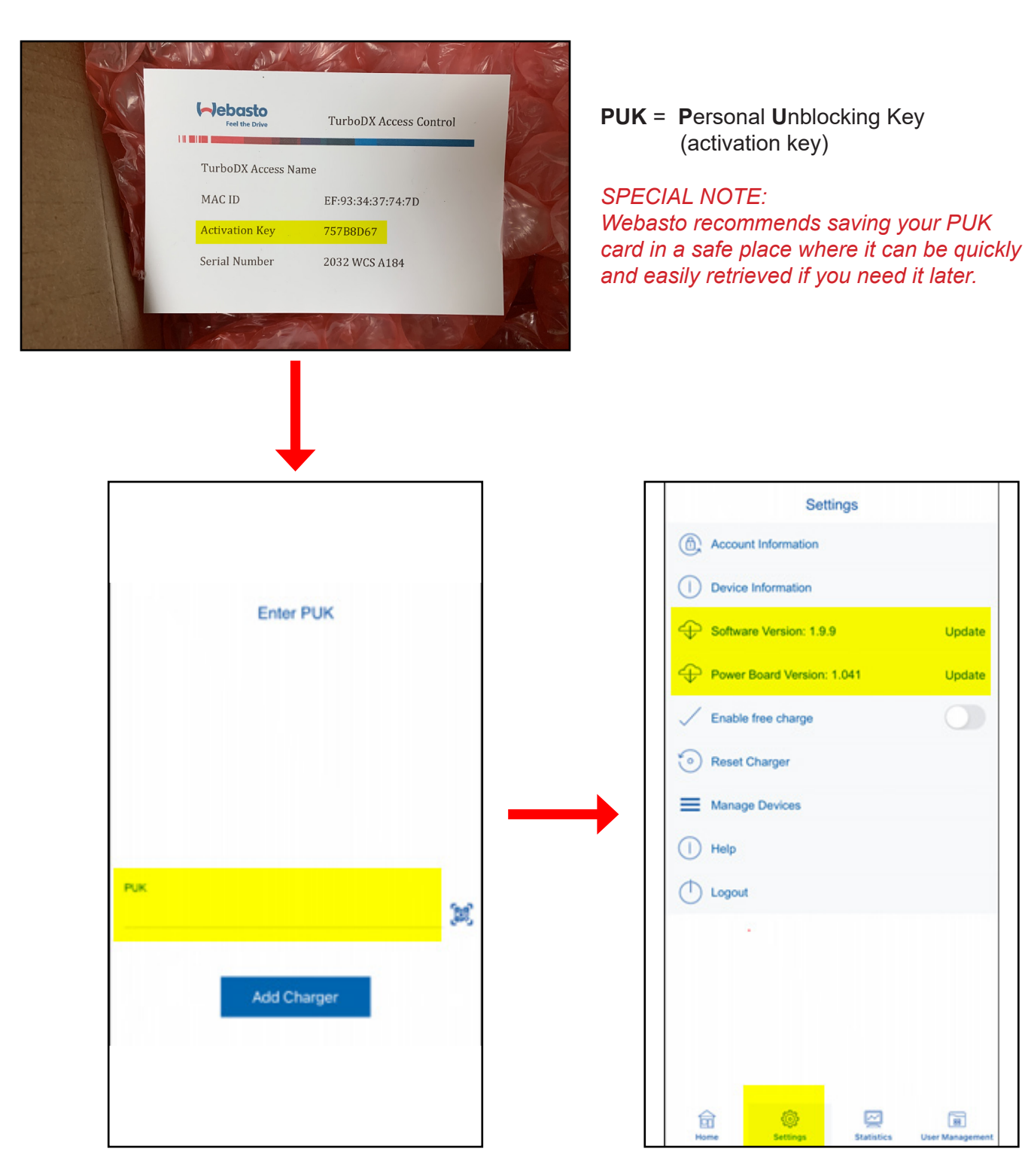

Webasto Charging Systems, Inc. 1333 S Mayflower Ave, Suite 100 Monrovia, CA 91016

Telephone: 1–626–415–4000 1–888–833–2148 (Toll Free)

Corporate headquarters:

Friedrichshafener Str. 9 82205 Gilching Germany